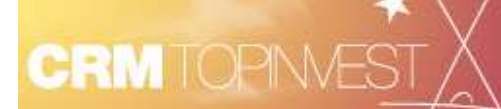

Les Post-It

## Trucs et astuces sur les listes

## Une liste, c'est quoi ?

La liste CRMTopinvest est un composant technique qui permet d'afficher des informations sous forme de liste. La liste CRMTopinvest permet aussi de manipuler le contenu de la liste ou chaque élément de la liste.

### Manipulation de la liste

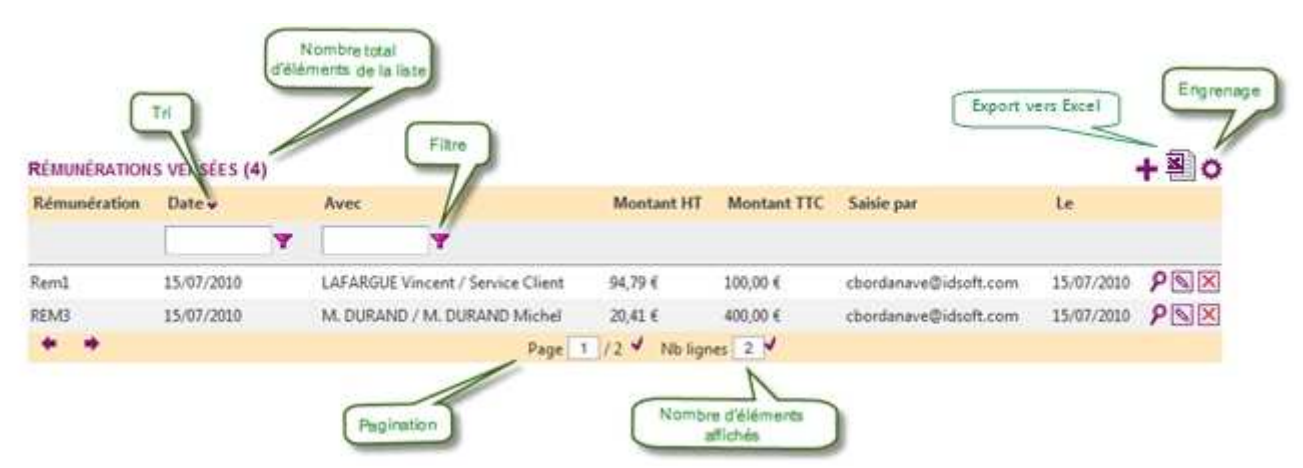

En vert, vous retrouvez toutes les informations et manipulations qui s'appliquent à la liste.

#### Je choisis les colonnes à afficher

Je clique sur l'icône Engrenage . Je peux alors sélectionner les colonnes que je souhaite afficher. – une colonne précédée de l'icône est obligatoire.

Je clique sur le pour enregistrer mon choix. Mon choix est conservé même lors d'une prochaine utilisation de cette liste.

| RÉMUNÉRATIONS VERSÉES (4)            |            |              |                 |                    |               |             |                       |            |     |  |
|--------------------------------------|------------|--------------|-----------------|--------------------|---------------|-------------|-----------------------|------------|-----|--|
| Sélectionnez les colonnes à afficher |            |              |                 |                    |               |             |                       |            |     |  |
| 🏦 Rémunération 🔽 D                   |            | Date 🔽 Avec  |                 | Montant HT         |               |             |                       |            |     |  |
| Montant TTC                          | c          | <b>[</b> ] s | aisie par       | ☑ Le               |               |             |                       |            | ₽9  |  |
| Rémunération                         | Date 🗸     |              | Avec            |                    | Montant HT    | Montant TTC | Saisie par            | Le         |     |  |
|                                      |            | Y            | 9               |                    |               |             |                       |            |     |  |
| Rem1                                 | 15/07/2010 |              | LAFARGUE Vincer | t / Service Client | 94,79 €       | 100,00 €    | cbordanave@idsoft.com | 15/07/2010 | ۶NX |  |
| REMB                                 | 15/07/2010 |              | M. DURAND / M.  | DURAND Michel      | 20,41 €       | 400,00 €    | cbordanave@idsoft.com | 15/07/2010 | ۶NX |  |
| + +                                  |            |              |                 | Page 1             | / 2 🖌 Nb lign | es 2 🗸      |                       |            |     |  |

#### Je trie les éléments de ma liste

Je choisi une colonne qui me sert de critère de tri et je clique sur le titre de la colonne. L'icône apparait à coté du titre de la colonne choisi. Le sens de l'icône indique le sens du tri. Pour changer de sens, il suffit de cliquer à nouveau sur le titre de la colonne.

| RÉMUNÉRATIONS VERSÉES (4) |            |                            |                                   |            |             |                       |            |     |  |
|---------------------------|------------|----------------------------|-----------------------------------|------------|-------------|-----------------------|------------|-----|--|
| Rémunération              | Date 🗸     |                            | Avec                              | Montant HT | Montant TTC | Saisie par            | Le         |     |  |
|                           |            | Y                          | Y                                 |            |             |                       |            |     |  |
| Commision du juin 2010    | 15/07/2010 |                            | AXA / M. ARNAUD Gaël              | 510,20 €   | 10 000,00 € | cbordanave@idsoft.com | 15/07/2010 | ۶NX |  |
| Rem1                      | 14/07/2010 |                            | LAFARGUE Vincent / Service Client | 94,79 €    | 100,00 €    | cbordanave@idsoft.com | 15/07/2010 | ۶NX |  |
| + +                       |            | Page 1 / 2 🗸 Nb lignes 2 🗸 |                                   |            |             |                       |            |     |  |

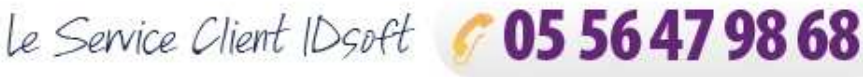

de 9 h 30-12 h 30 et de 14 h à 18 h. serviceclient@idsoft.com

#### Je filtre les éléments de ma liste

Je choisi une colonne qui me sert de critère de filtre. Je saisis la valeur de mon critère dans la zone de saisie sous le titre de colonne et je clique sur

l'icône <sup>Y</sup>afin de sélectionner le type de filtre.

**Exemple :** Je souhaite filtrer les lignes qui contiennent la valeur « Durand ». Je saisis DURAND dans la zone de saisie et je choisis le filtre « Contient ». La liste est alors filtrée selon ce critère.

| RÉMUNÉRATIONS     | VERSÉES (4)         |       |                              |                        |                        |             |                       |            | +0  |
|-------------------|---------------------|-------|------------------------------|------------------------|------------------------|-------------|-----------------------|------------|-----|
| Rémunération      | Date 🔺              |       | Avec                         |                        | s de Filtre            | Montant TI  | C Saisie par          | Le         |     |
|                   |                     | Y     | DURAND Ne                    |                        | ontient<br>ontient pas | _           |                       |            |     |
| Commission Juin 2 | 010 05/07/2010      |       | PELLARINI Ghisla             | Com                    | mence par              | 14 000,00 € | cbordanave@idsoft.com | 16/07/2010 | ۶NX |
| Rem1              | 14/07/2010          |       | LAFARGUE Vince               |                        | =                      | 100,00 €    | cbordanave@idsoft.com | 15/07/2010 | PNX |
| REM3              | 14/07/2010          |       | M. DURAND / M                | 1 1                    |                        | 400,00 €    | cbordanave@idsoft.com | 15/07/2010 | ۶NX |
| Commision du juin | 2010 15/07/2010     |       | AXA / M. ARNAU               |                        | <                      | 10 000,00 € | cbordanave@idsoft.com | 15/07/2010 | PNX |
| + +               |                     |       | -                            | >=                     |                        | - V         |                       |            |     |
|                   |                     |       | -                            | Compris Entre          |                        |             |                       |            |     |
|                   |                     |       |                              | Pas C                  | ompris Entre           |             |                       |            |     |
|                   |                     |       |                              | Vide<br>N'est pas vide |                        | _           |                       |            |     |
|                   |                     |       | _                            |                        |                        | _           |                       |            |     |
|                   |                     |       | -                            | E                      | st nulle               | _           |                       |            |     |
|                   |                     |       |                              | Nies                   | t pas nulle            |             |                       |            |     |
| RÉMUNÉRATIONS     | VERSÉES (4)         |       |                              |                        | _                      |             |                       |            | +0  |
| Rémunération      | Rémunération Date A |       | c                            |                        | Montant HT             | Montant TTC | Saisie par            | Le         |     |
| [                 | Y                   | DUR   | RAND                         |                        |                        |             |                       |            |     |
| REM3 1            | 14/07/2010          | M. DI | M. DURAND / M. DURAND Michel |                        | 20,41 €                | 400,00 €    | cbordanave@idsoft.com | 15/07/2010 | ۶N× |
| + +               |                     |       |                              | Page                   | 1 / 1 🖌 Nb lign        | ies 1 🗸     |                       |            |     |

#### J'affiche tous les éléments de la liste

Le nombre total d'éléments de la liste est affiché à la suite du titre de la liste (dans l'exemple : 4) Le nombre d'éléments affiché est indiqué dans le

pied de liste (dans l'exemple : 2).

Pour afficher tous les éléments de la liste, je peux soit :

- Cliquer sur situé à droite du pied de page
- Saisir dans la zone Nb lignes, le nombre total d'éléments de la liste (dans l'exemple, 4) et cliquer sur l'icône

Par la même méthode, je peux décider du nombre d'éléments que je souhaite afficher en modifiant la valeur **Nb lignes** (dans l'exemple 3).

#### Je tourne les pages pour parcourir la liste

Je peux accéder aux éléments de la liste en tournant les pages.

Lorsque le nombre d'élément affiché est inférieur au nombre d'éléments de la liste, la liste est présentée sous forme de pages (**pagination**).

Pour tourner les pages, je peux cliquer sur les flèches de navigation • • ou choisir le numéro de page dans la zone Page. Page 1 / 2 •

| ACTIONERATIONS V    | EROCED (4)   |                                             |                |             |                           |              | - T 😪        |
|---------------------|--------------|---------------------------------------------|----------------|-------------|---------------------------|--------------|--------------|
| Rémunération        | Date 💙       | Avec                                        | Montant HT     | Montant TTC | Saisie par                | Le           |              |
|                     | <b>Y</b>     | Y                                           |                |             |                           |              |              |
| Commission Juin 201 | 0 23/07/2010 | LA BANQUE DE BORDEAUX / M. BERNAD<br>Gérard | 5 000,00 €     | 5 000,00 €  | martial@bonnet.idsoft.com | 23/07/2010   | ۶NX          |
| Rem1                | 14/07/2010   | LAFARGUE Vincent / Conseils & Finance       | 3 712,37 €     | 4 440,00 €  | martial@bonnet.idsoft.com | 10/02/2011   | ۶ 🛛          |
| + +                 |              | Page 1 / 2 🗸 N                              | o lignes 🛛 2 🗸 | 1           |                           |              | Ŧ            |
| RÉMUNÉRATIONS V     | ERSÉES (4)   |                                             |                |             |                           |              | +0           |
| Rémunération        | Date 💙       | Avec                                        | Montant HT     | Montant TTC | Saisie par                | Le           |              |
|                     | <b>Y</b>     | YY                                          |                |             |                           |              |              |
| Commission Juin 201 | 0 23/07/2010 | LA BANQUE DE BORDEAUX / M. BERNAD<br>Gérard | 5 000,00 €     | 5 000,00 €  | martial@bonnet.idsoft.com | 23/07/2010   | PNX          |
| Rem1                | 14/07/2010   | LAFARGUE Vincent / Conseils & Finance       | 3 712,37 €     | 4 440,00 €  | martial@bonnet.idsoft.com | 10/02/2011   | P 🔊 🗙        |
| Rem3                | 14/07/2010   | FORTUNA Henri / Conseils & Finance          | 10 451,51 €    | 12 500,00 € | martial@bonnet.idsoft.com | 10/02/2011   | Ρ 🔊 🗙        |
| Commission Juin 201 | 0 10/02/2011 | PELLARINI Ghislain / Partenaires            | 29 264,21 €    | 35 000,00 € | martial@bonnet.idsoft.com | 10/02/2011   | <u>ρ 🛛 🗙</u> |
| + + ·               |              | Page 1 / 1 🗸 🛚 Nb                           | ignes 4 🗸      | 1           |                           |              | Ŧ            |
| RÉMUNÉRATIONS V     | ERSÉES (4)   |                                             |                |             |                           |              | +0           |
| Rémunération        | Date 🗸       | Avec                                        | Montant H      | Montant TT  | C Saisie par              | Le           |              |
|                     | 7            | Y                                           |                |             |                           |              |              |
| Commission Juin 201 | 0 23/07/2010 | LA BANQUE DE BORDEAUX / M. BERNAD<br>Gérard | 5 000,00 €     | 5 000,00 €  | martial@bonnet.idsoft.cor | n 23/07/2010 | <b>₽≥</b>    |
| Rem1                | 14/07/2010   | LAFARGUE Vincent / Conseils & Finance       | 3 712,37 €     | 4 440,00 €  | martial@bonnet.idsoft.com | n 10/02/2011 | ۶NX          |
| Rem3                | 14/07/2010   | FORTUNA Henri / Conseils & Finance          | 10 451,51 €    | 12 500,00 € | martial@bonnet.idsoft.com | n 10/02/2011 | ۶ΝΧ          |
| + +                 |              | Page 🚺 / 2 🗸 N                              | b lignes 3 🗸   | <b>7</b>    |                           |              |              |

1.0

# RÉMUNÉRATIONS VERSÉES (4) Rémunération Date → Avec Montant HT Montant TTC Saisie par Le Image: Commission du juin 2010 15/07/2010 AXA / M. ARNAUD Gael 510,20 € 10 000,00 € cbordanave@idsoft.com 15/07/2010 P S X Rem1 14/07/2010 LAFARGUE Vincent / Service Client 94 79 € 100,00 € cbordanave@idsoft.com 15/07/2010 P S X Page 1/2 X Vb lignes 2 X Vb

#### J'exporte les résultats sur Excel

Je peux exporter les résultats de ma recherche sous Excel en cliquant sur . Le CRMTopinvest propose alors d'ouvrir le fichier. A noter que seuls les colonnes affichées dans la liste sont exportées.

| CLIENTS/PROSPECTS DE MES PORTEFEUILLES (38) |        |                |                     |              |                  |                                            |     |  |
|---------------------------------------------|--------|----------------|---------------------|--------------|------------------|--------------------------------------------|-----|--|
| Nom Prénom                                  | Statut | Téléphone      | Adresse             | Code postal  | Ville            | Portefeuille(s)                            |     |  |
| CHEVALIER Robert                            | Actif  | 05 55 64 58 25 | 120 rue Jean Jaurès | 87000        | LIMOGES          | Clients AMONT Paul                         | ዖ 🖨 |  |
| RAYMOND Christophe                          | Actif  | 04 73 73 83 38 | 85 rue de Paris     | 63100        | CLERMONT-FERRAND | Clients AMONT Paul                         | ۶ 🖨 |  |
| BARBIER Baptiste                            | Actif  | 03 89 94 45 78 | 47 avenue Voltaire  | 68000        | COLMAR           | Clients AMONT Paul, Clients BONNET Martial | ۶ 🖨 |  |
| + +                                         |        |                | Pa                  | ige 1 / 13 🗸 | Nb lignes 3      |                                            | ÷   |  |